# (in)bank

# Guidelines for sending account statement

Here you will find guidelines for downloading an account statement from the Internet banks of Swedbank, SEB Pank, LHV Pank, Coop Pank and Luminor.

If you present an account statement of Swedbank, SEB, LHV, Coop and Luminor it must be in a digitally signed format (.bdoc, .asice, .sce). If you present an account statement from any other bank, you first need to download it as a PDF file and then sign it digitally yourself using DigiDoc program.

#### Swedbank

- 1. Enter the Internet bank of Swedbank at www.swedbank.ee.
- 2. Choose "Everyday banking" from the menu and then "Account statement".
- 3. Choose the account statement period on the page that is displayed to you: as the date of beginning, the day that is six months earlier than today and, as the end, the day of yesterday.
- 4. Click on the "Submit request" button.
- 5. After sending the request save the account statement in .asice-format by clicking on the right "Download" and "ASICE" and from the view opening "Save on computer".
- 6. The saved account statement can be uploaded from your computer straight to the loan application form. If you would like to do it later, log in to Inbank's internet bank, choose from the menu Loans, find and open the waiting for income proof loan application and you can upload it there. If you cannot upload the statement in the internet bank of Inbank, please e-mail it to laen@inbank.ee.

|                                                                                                    | Account statement                                                                                                    |                                                              |  |
|----------------------------------------------------------------------------------------------------|----------------------------------------------------------------------------------------------------|--------------------------------------------------------------|--|
| Everyday banking     Everyday banking     Account info     My Budget     Summary statement     Account statement | Account   Free (24.01.2022 )  Constrained (24.01.2022 )  Today (Current need) (Querent north) Persiaa mount  Last month and the month) Last year  Search  Today (Current need) (Querent north) (Last year  Today (Current need) (Querent north) (Last year  Today (Current need) (Querent north) (Querent need) (Querent north) (Querent north) (Querent need) (Querent north) (Querent north) (Querent need) (Querent north) (Querent north) (Querent need) (Querent north) (Querent need) (Querent north) (Querent north) (Querent need) (Que | Submit reserve                                               |  |
| Account balance<br>Add other bank's accounts<br>Account statement options<br>Payments Plan                       | Accesses<br>Period: 24.01.2023 - 24.07.2023<br>Date & Prim / To A Details A                                                                                                    | CSV<br>SIGC<br>POF<br>XLSX<br>Download<br>Turnover & Balance |  |
| Send or save signed document                                                                                     | ×                                                                                                    |                                                              |  |

| Send or save signed document                                                                                                |                                                                                                    |
|----------------------------------------------------------------------------------------------------|----------------------------------------------------------------------------------------------------|
| > You can save the document with bank's confirmation (*.asio                                                                | e) to your computer or forward it to the recipient.                                                                      |
| If You send a document directly to the recipient by e-mail, the<br>in writing about the document sended from internet bank. | tere will be no reply@swedbarik.ee displayed as a sender's e-mail aadress. You'll have to inform the recipient orally or |
|                                                                                                    | Save to computer                                                                                                    |
| (                                                                                                    | Send with e-mail                                                                                                    |
| Recipient's e-mail address:                                                                                                 | laen@inbank.ee                                                                                                    |
| Sender's e-mail address:                                                                                                    | my@email.ed                                                                                                    |
|                                                                                                    | Send                                                                                                    |

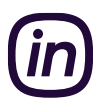

### SEB Pank

- 1. Enter the Internet bank of SEB at www.seb.ee.
- 2. Choose "Transactions" from the menu and then "Queries" and "Statement".
- 3. Choose the account statement period on the page that is displayed to you: as the date of beginning, the day that is six months earlier than today and, as the end, the day of yesterday.
- 4. Choose, as the type of the statement, "Digitally signed".
- 5. Click on the "Order account statement" button and save the file in your computer.
- 6. The saved account statement can be uploaded from your computer straight to the loan application form. If you would like to do it later, log in to Inbank's internet bank, choose from the menu Loans, find and open the waiting for income proof loan application and you can upload it there. If you cannot upload the statement in the internet bank of Inbank, please e-mail it to laen@inbank.ee.

| Account statement for the period                                       | wish to have a statement for my account               |
|------------------------------------------------------------------------|-------------------------------------------------------|
| From previous month   Last month   Current month   Last week   Current | Specify accounts                                      |
| week   Yesterday   Today                                               | Request statement for bankcard                        |
| 21.05.2019 🛍 21.11.2019 📾                                              | All bankcards have been selected<br>Specify bankcards |
| Filtration choices                                                     |                                                       |
| Open the filters                                                       |                                                       |
|                                                                        | Type Digitally signed   Order account statement       |

#### LHV Pank

- 1. Enter the Internet bank of LHV at www.lhv.ee.
- 2. Choose "Assets and liabilities" from the menu and then "Account statement".
- 3. Choose the account statement period on the page that is displayed to you: as the date of beginning, the day that is six months earlier than today and, as the end, the day of today.
- 4. After sending the request, download the account statement in ASICE-format by clicking on the link "ASICE (signed by the bank)".
- 5. The saved account statement can be uploaded from your computer straight to the loan application form. If you would like to do it later, log in to Inbank's internet bank, choose from the menu Loans, find and open the waiting for income proof loan application and you can upload it there. If you cannot upload the statement in the internet bank of Inbank, please e-mail it to laen@inbank.ee.

| ASSETS AND LIABILITIES ^                         | Account statement                                                                                                    |                          |
|--------------------------------------------------|----------------------------------------------------------------------------------------------------|--------------------------|
| Summary statement Account statement Trade report |                                                                                                    | Save Options             |
| Realized profit/loss report<br>Tax report        | Select  Period 27.05.2023  Period 27.05.2023  Perio | PDF<br>CSV<br>XML<br>TH6 |
| Investment account report<br>Pending orders      | From previous month Last month Current month Last week Current week Yesterday Today Update statement  V Open filter V                                                                                                    |                          |

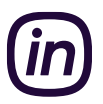

## Coop Pank

- 1. Enter the Internet bank of Coop Pank at https://i.cooppank.ee/login.
- 2. Choose from the menu "Account statement".
- 3. Choose the account statement period on the page that is displayed to you: as the date of beginning, the day that is six months earlier than today and, as the end, the day of today.
- 4. After sending the request, download the account statement in BDOC-format by clicking on the link "BDOC".
- 5. The saved account statement can be uploaded from your computer straight to the loan application form. If you would like to do it later, log in to Inbank's internet bank, choose from the menu Loans, find and open the waiting for income proof loan application and you can upload it there. If you cannot upload the statement in the internet bank of Inbank, please e-mail it to laen@inbank.ee.

| COOP   Pank         |           | Home Payr         | nents State | ment My Ban       |
|---------------------|-----------|-------------------|-------------|-------------------|
| Account staten      | nent      |                   |             |                   |
| Account             |           |                   |             | •                 |
| Period              |           |                   |             | From              |
| Today Yesterday     | This week | This month        | Last month  | previous<br>month |
| Start<br>01.06.2019 |           | End<br>19.11.2019 |             | =                 |
| SHOW MORE +         |           |                   |             |                   |
|                     |           |                   | UPDATE STA  | TEMENT 🗸          |
|                     |           |                   |             |                   |

#### Luminor

- 1. Enter the Internet bank of Luminor at www.luminor.ee/en.
- 2. Order a bank statement confirmed by the bank for the desired period of time via the net bank notice. When subscribing via phone, you must have a code application, a digital key, or a Mobile-ID.
- 3. The saved account statement can be uploaded from your computer straight to the loan application form. If you would like to do it later, log in to Inbank's internet bank, choose from the menu Loans, find and open the waiting for income proof loan application and you can upload it there. If you cannot upload the statement in the internet bank of Inbank, please e-mail it to laen@inbank.ee.